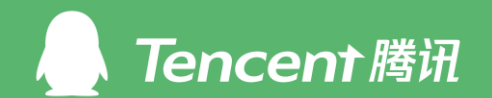

## 踔厉新时代, 笃行向未来

# "防非护财产捐步助乡村"公益捐步小程 序操作手册

2022年5月

## "防非护财产捐步助乡村"公益捐步小程序

#### 微信扫描卡片页右下方二维码,即可加入活动

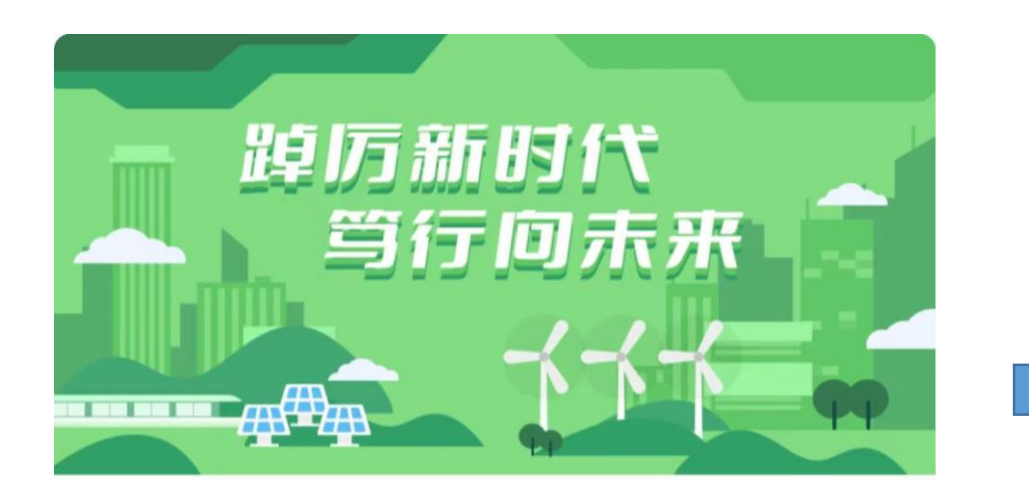

## 防非护财产 捐步助乡村

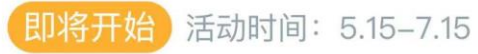

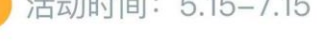

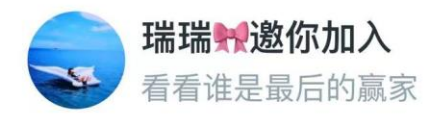

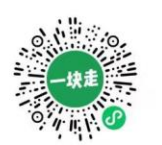

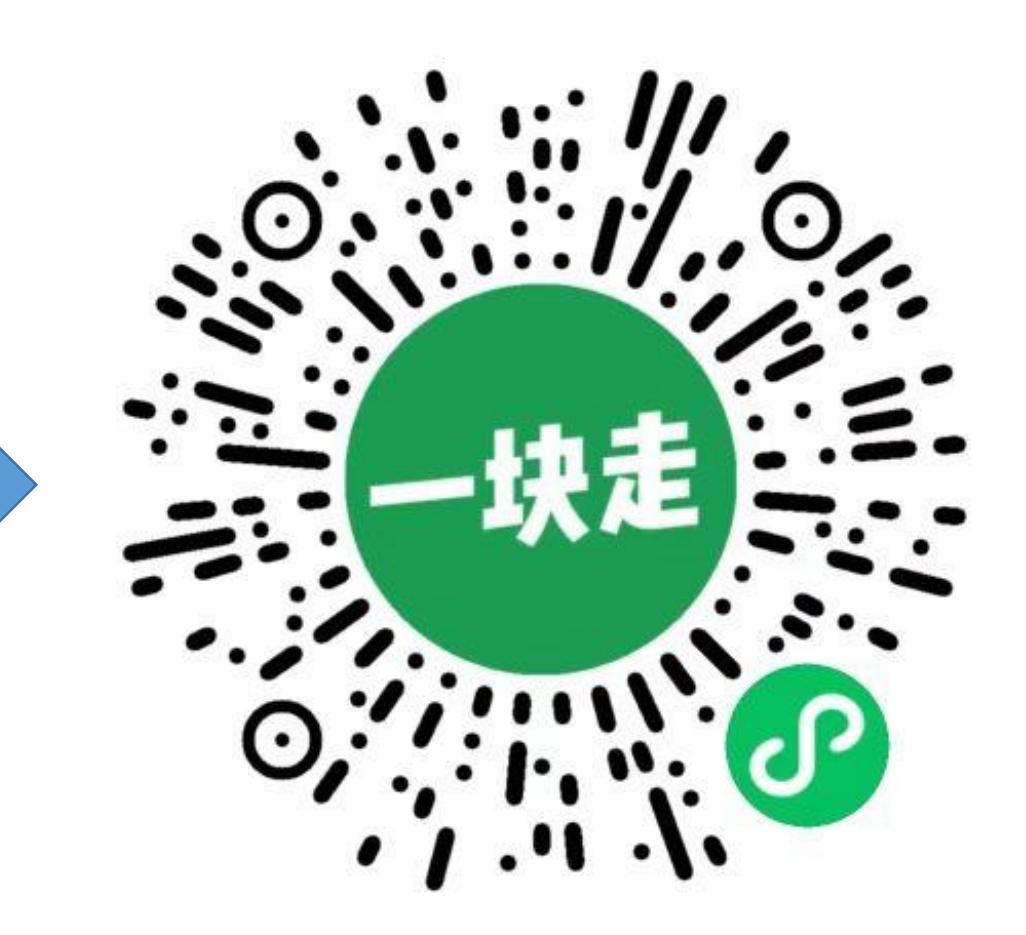

# 1、参与条件

## 需确保微信运动打开,并正常展示步数 微信搜索-"微信运动"公众号-启用该功能

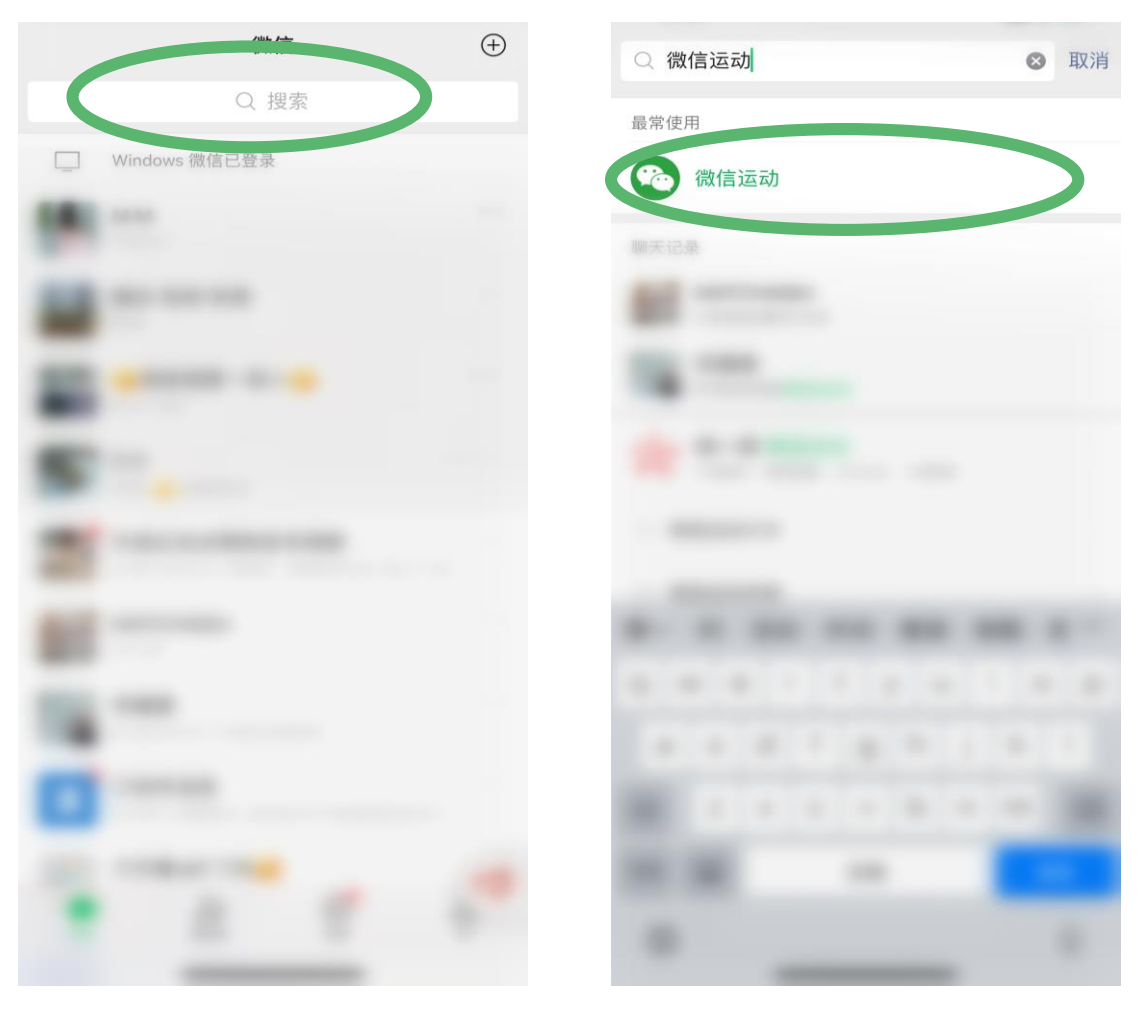

#### 常见问题:

## 1、微信运动启用后,步数为0或者不对怎么办?

答:若微信运动打开后步数为0,可在微信运动-设置-更多问题中进行排查。

## 2、微信运动会盗取个人隐私数据吗? 答:不会。微信运动只会记录每天步数数字, 不会记录运动轨迹等个人隐私信息。

## 3、如果我不想让微信好友看到我的微信运动步 数怎么办?

答:可以在微信运动-设置-隐私及提醒设置-关闭 "加入排行榜"。

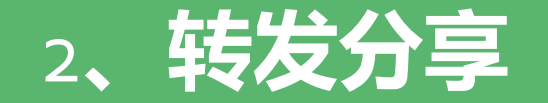

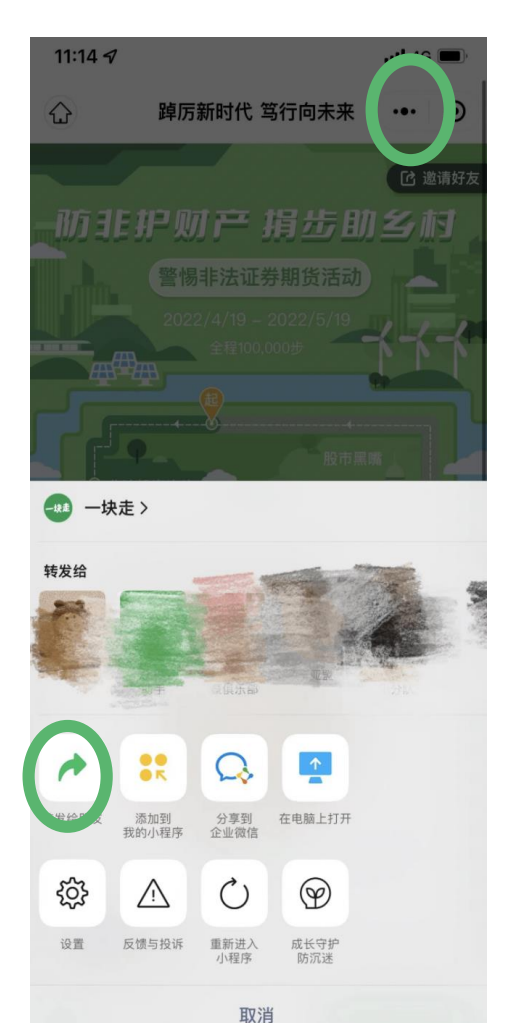

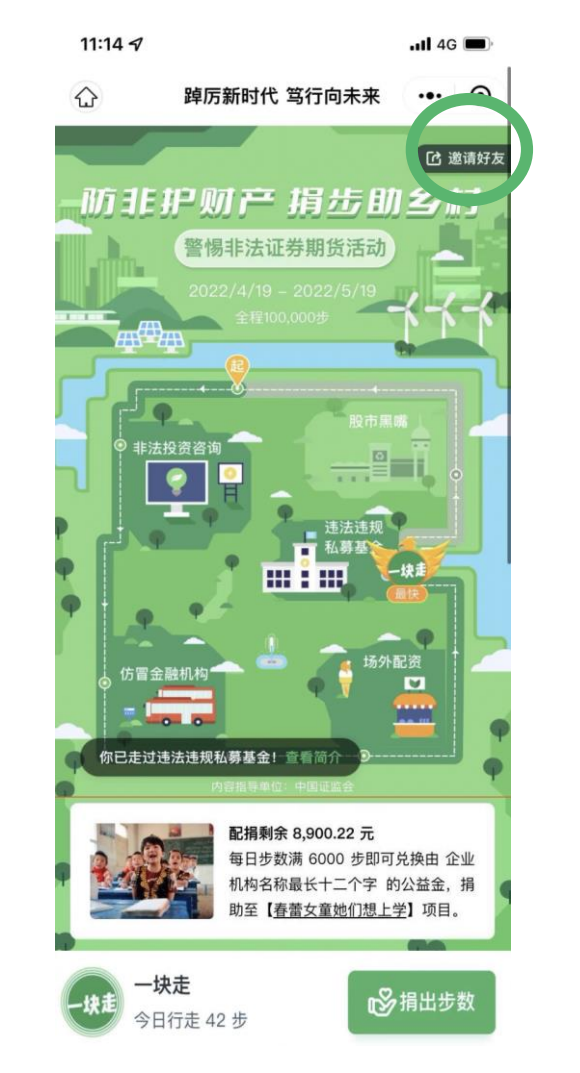

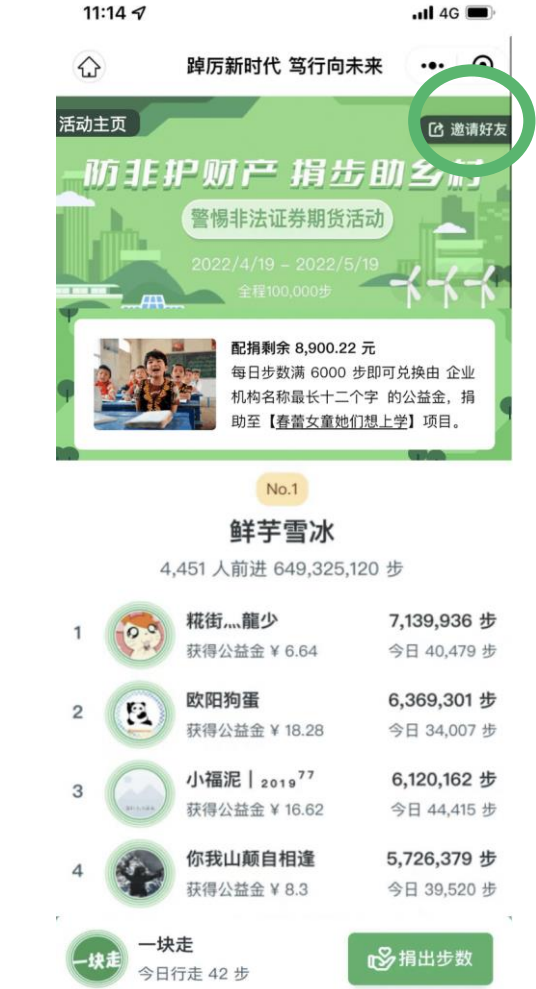

- ・ 点击小程序右上方的"…",选 择发送给朋友
- ・ 在活动页/小队页右上角点击
   "邀请好友",生成活动/小队的
   邀请卡

# 3、加入活动

#### 方式一: 扫描活动/小队分享卡上的小程序码

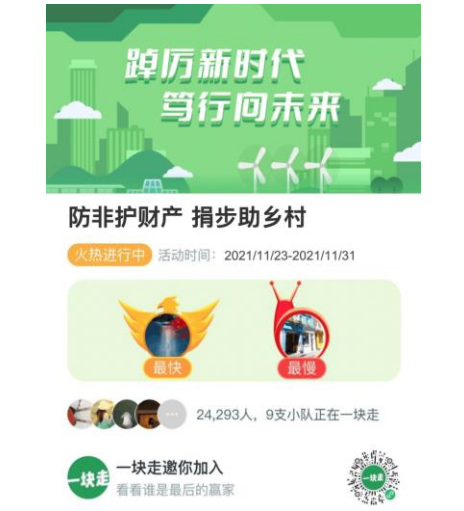

方式二: 通过分享链接进入小程序

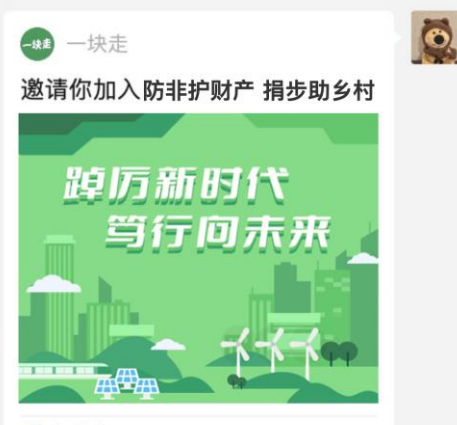

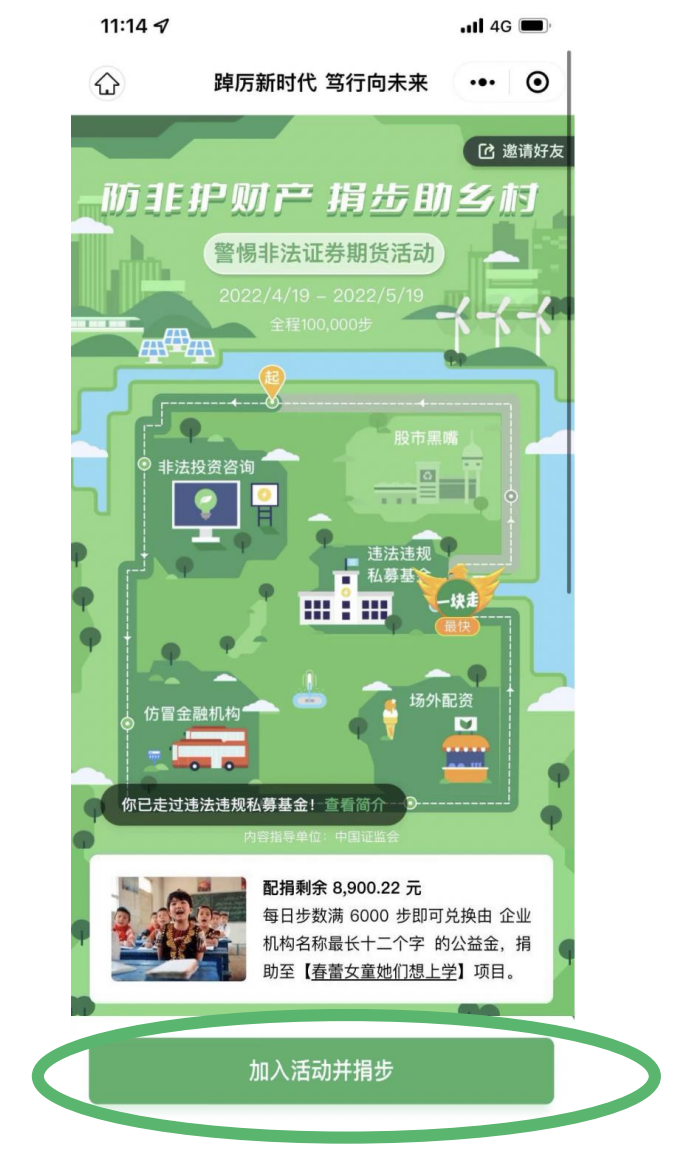

**ふ**小程序

# 4、防非主题玩法(地图+知识点学习)

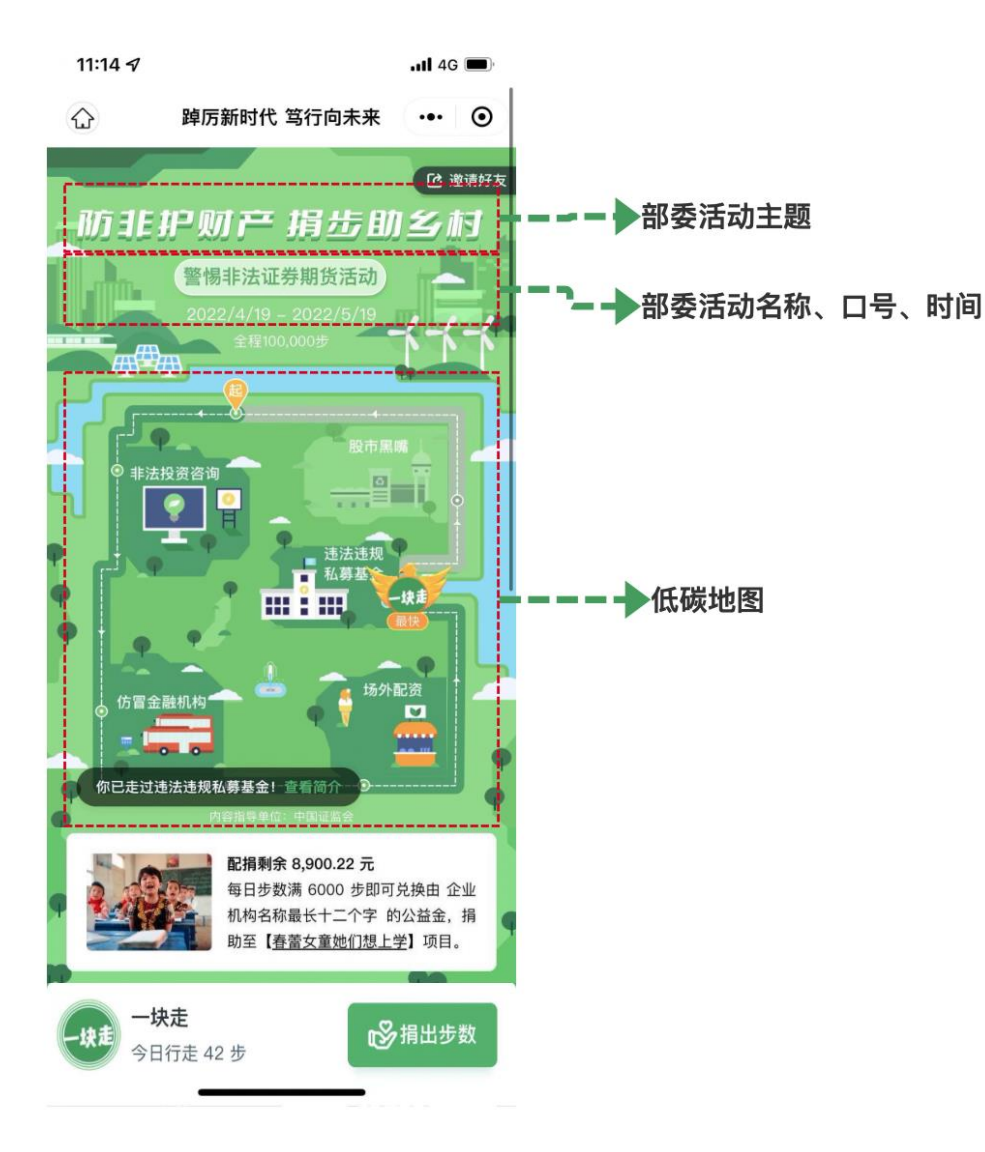

- ・ 每个人活动期间,更新的的步数将体现在地图路线中, 即个人头像往前前进。
- · 走完一圈路线后,可以接着走第二圈......
- 防非主题的地图包括"非法投资咨询、仿冒金融机构、场 外配资、违法违规私募基金、股市黑嘴"五个点
- 用户经过每一点时,将会浏览该点相关的防范非法证券 期货活动知识。

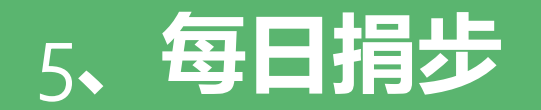

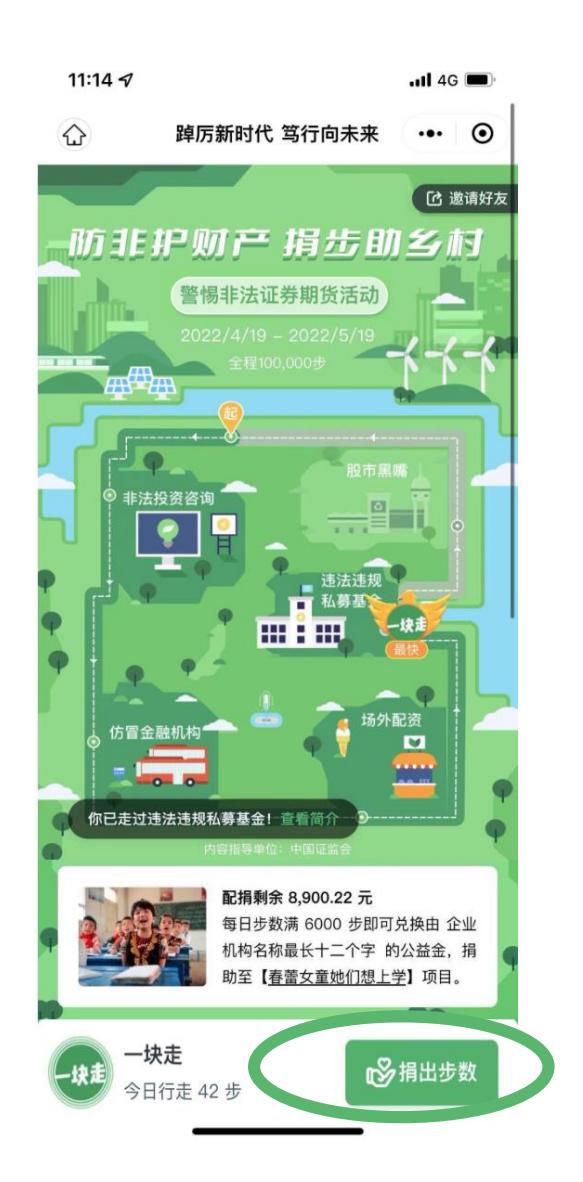

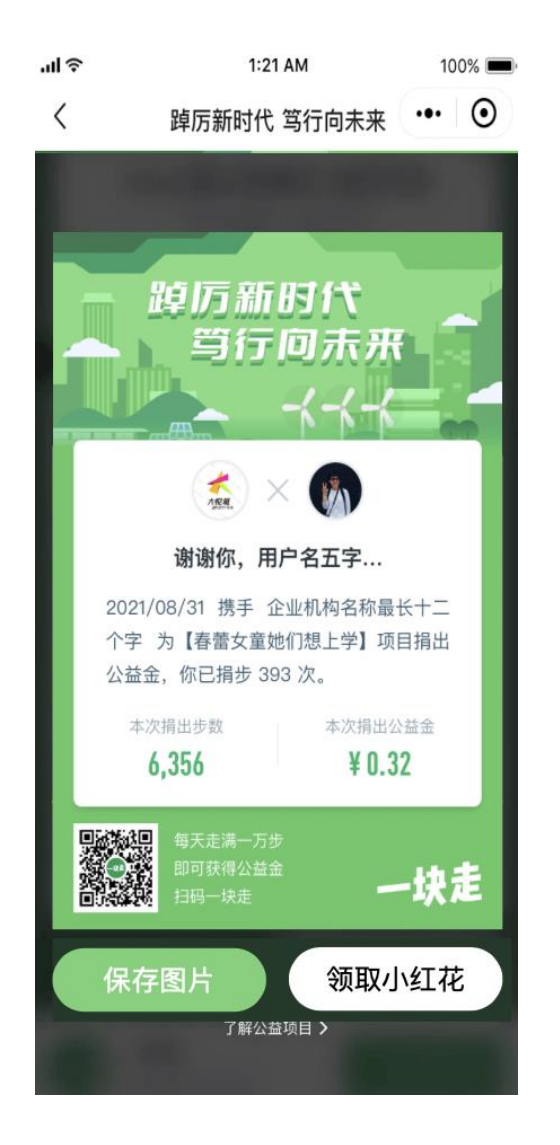

- ・ 毎人毎天只能捐步一次,如果大家觉得还能走路,可
   以选择先不捐出,再走走路再捐。
- 毎日达到1000步就可以捐步,每天可捐步区间为1000
   歩-3万步。
- 5月25日捐步,可100%获得大额配捐。
- ・ 当天未捐步时,点击"捐出步数"的按钮更新步数,若
   当天步数达到捐步门槛,则可选择是否捐出
- 每次捐步后,可获得一张捐步成功卡,可保存并分享
- ・ 每次捐步后, 可手动领取一朵小红花

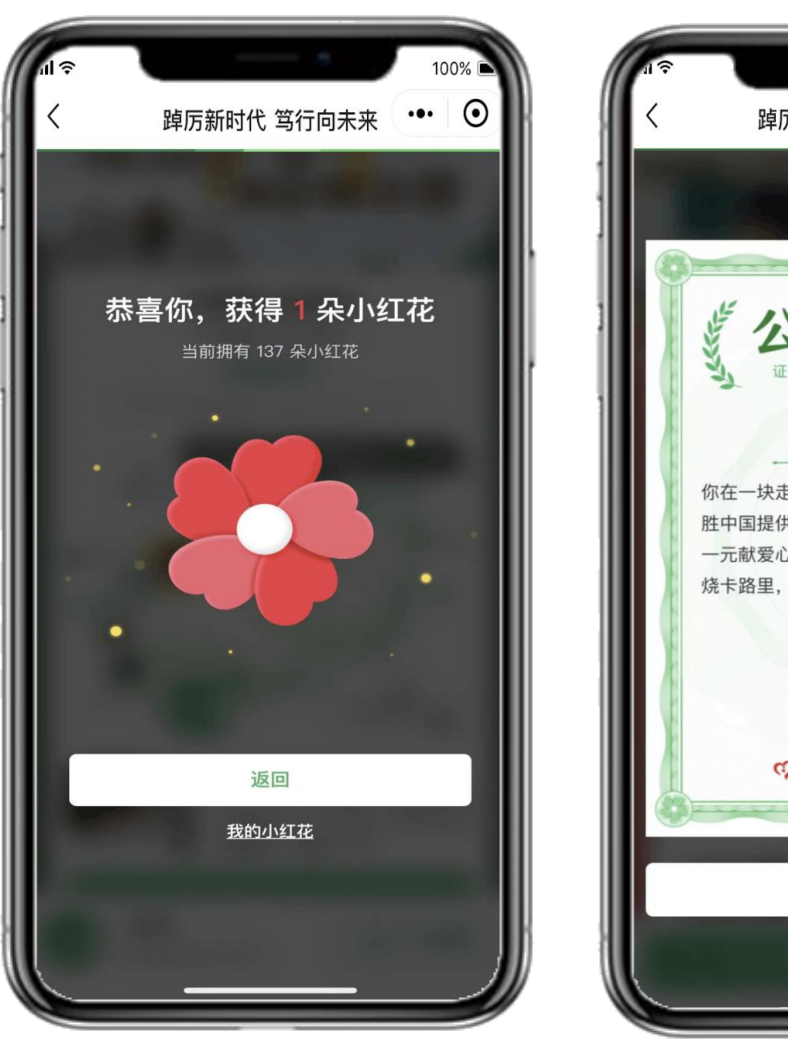

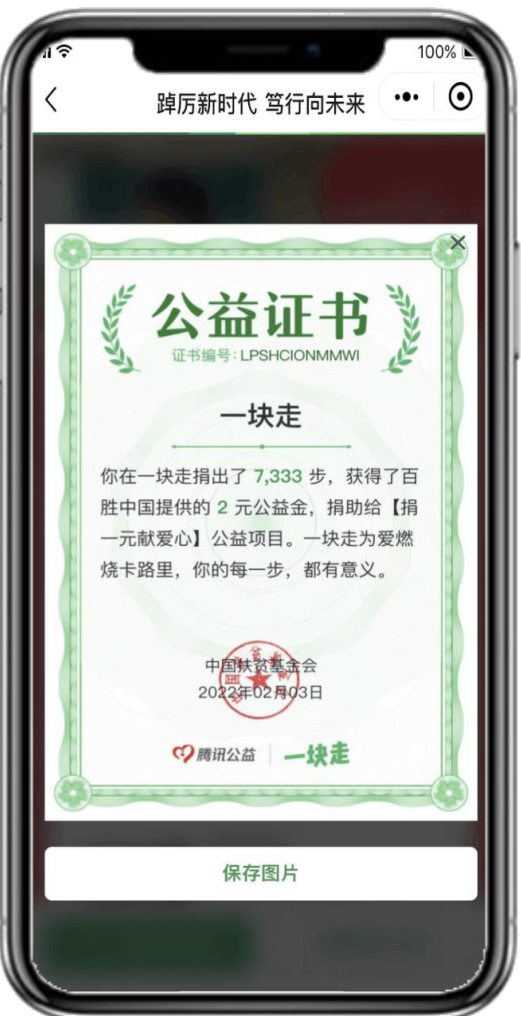

- ・ 每次捐步后, 可手动领取一朵小红花
- · 活动结束后,参与捐步的用户都将获得公益证书

# 7、步数与公益金排名

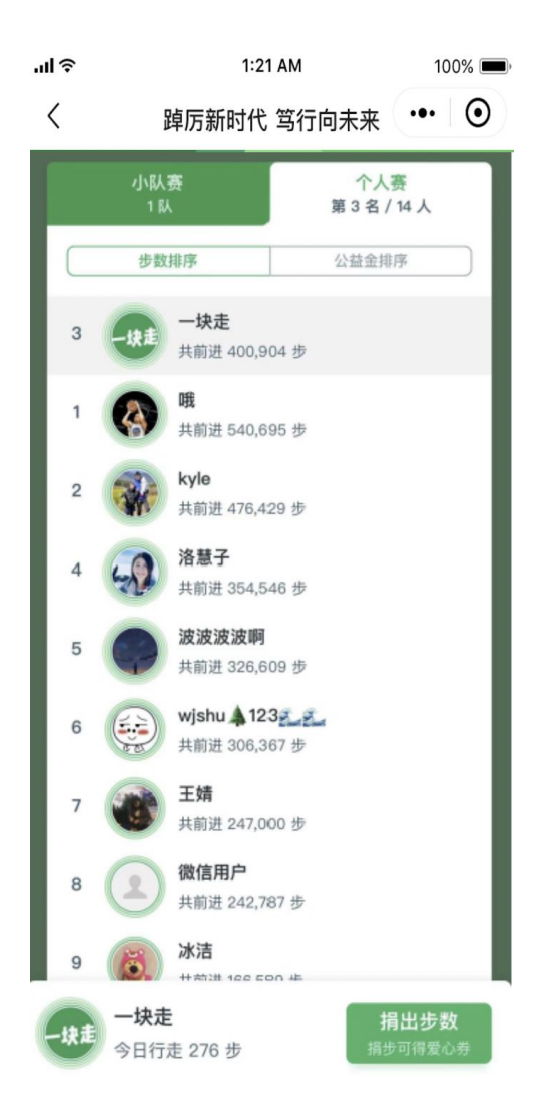

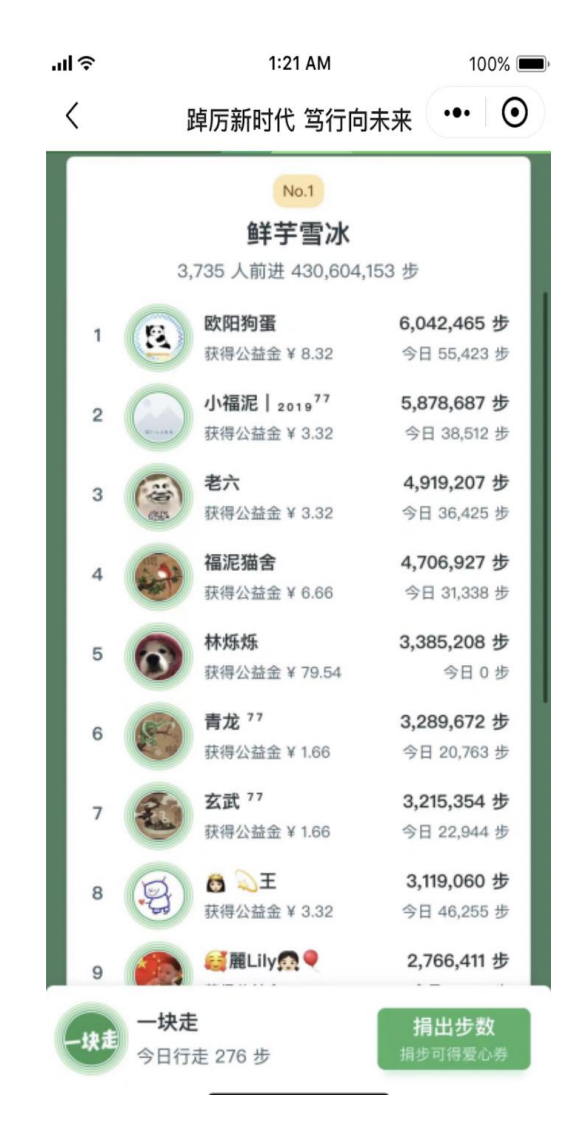

#### 在活动页,支持查看以下维度榜单:

- 小队维度的公益金排行
- · 小队维度的步数排行
- 活动所有人的公益金排行
- ・ 活动所有人的步数排行

### 同时,在小队中,可以看到小队成员的步数排名

# 8、创建或加入小队

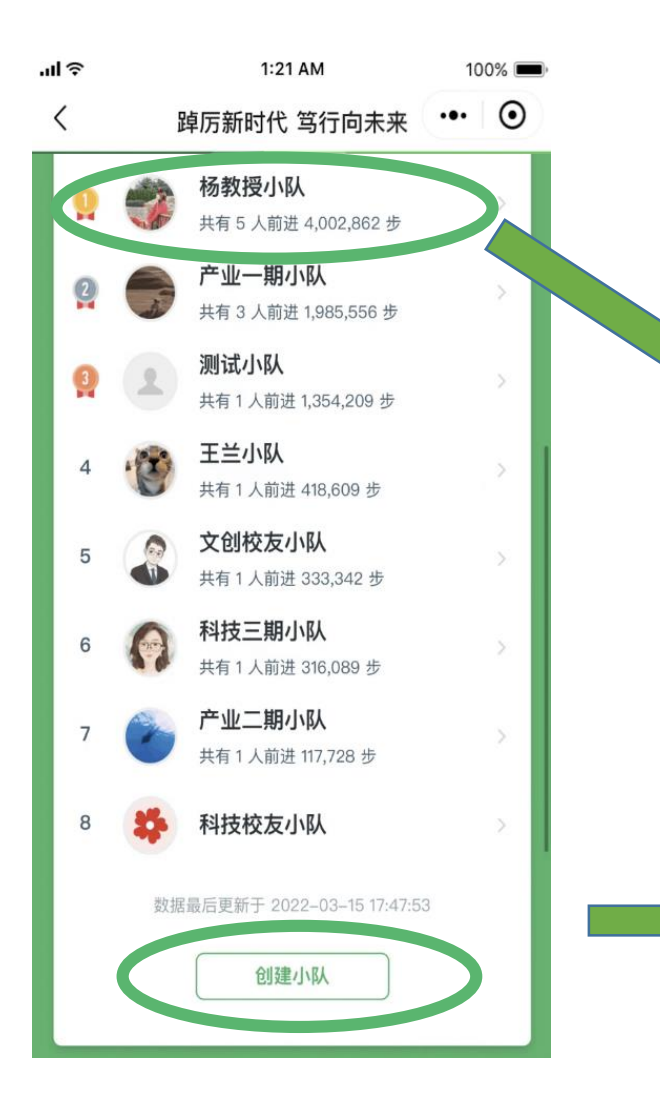

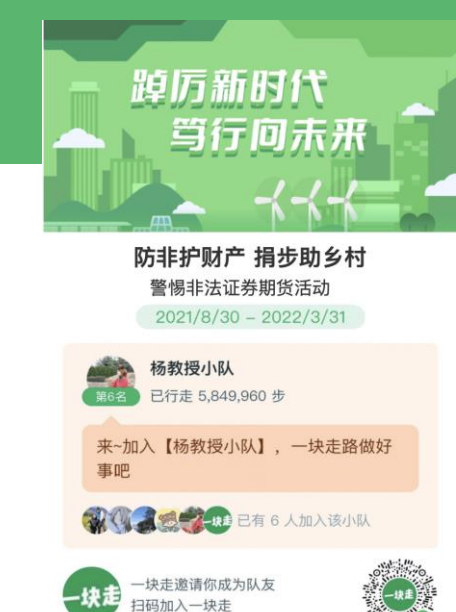

## 若小队队长未把小队设置成私密,则扫描小队分享卡上的二 维码,或者点击列表即可进入小队,并进行加入操作

也可在小队列表下方进行创建小队的操作

# 9、小队管理

#### 小队队长可对小队进行管理

- 1、更改小队名称
- 2、设置小队私密性
- 3、移除成员
- 4、转让队长

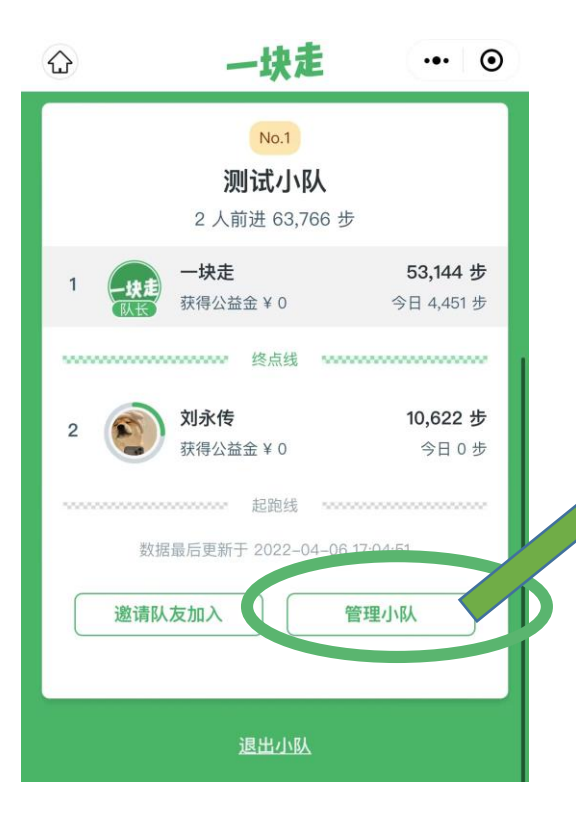

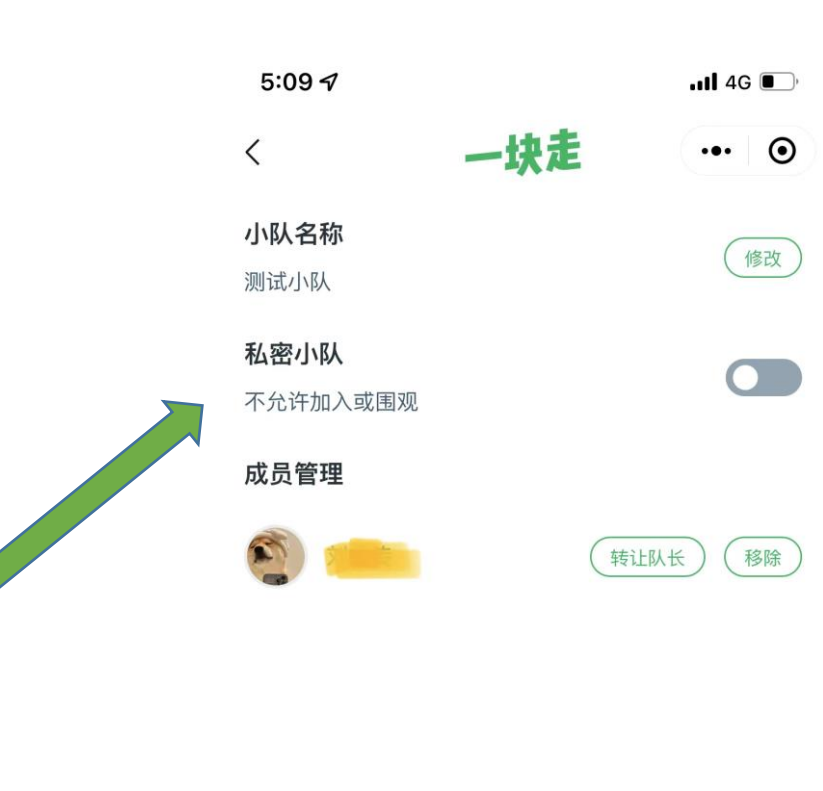

#### 常见问题:

- 1、如何成为队长?
- 答: 创建小队后即可自动成为队长, 也可将队 长转让给队友。

## **2、系统默认小队的队长是谁呢?** 答:如果是系统默认小队,则第一个加入小队 的就是队长。

# 3、已经在某一小队了,还能创建小队吗? 答:每个人最多只能加入一个活动,如果已经 在一个小队中,创建新的小队时,需要先退出 之前的活动。

#### 1、支持配置系统小队:

在活动创建时直接把小队创建好,无需用户自己创建,用户只需要加入即可。

#### 2、选择是否支持用户发起小队:

如果设置成不支持,用户将无法直接创建小队。可以结合第一点,让用户只能加入默认小队。

#### 3、每个小队的人数上限

设置后,小队的人数不能超过设置的最高人数。

# 11、更换自己的头像与昵称

- 加入活动后,可以在活动页点击自己的头像,选择"使用其他头像或昵称",更换自己的头像与昵称
- 更换个人信息后,在活动中将全部展示新的头像和昵称

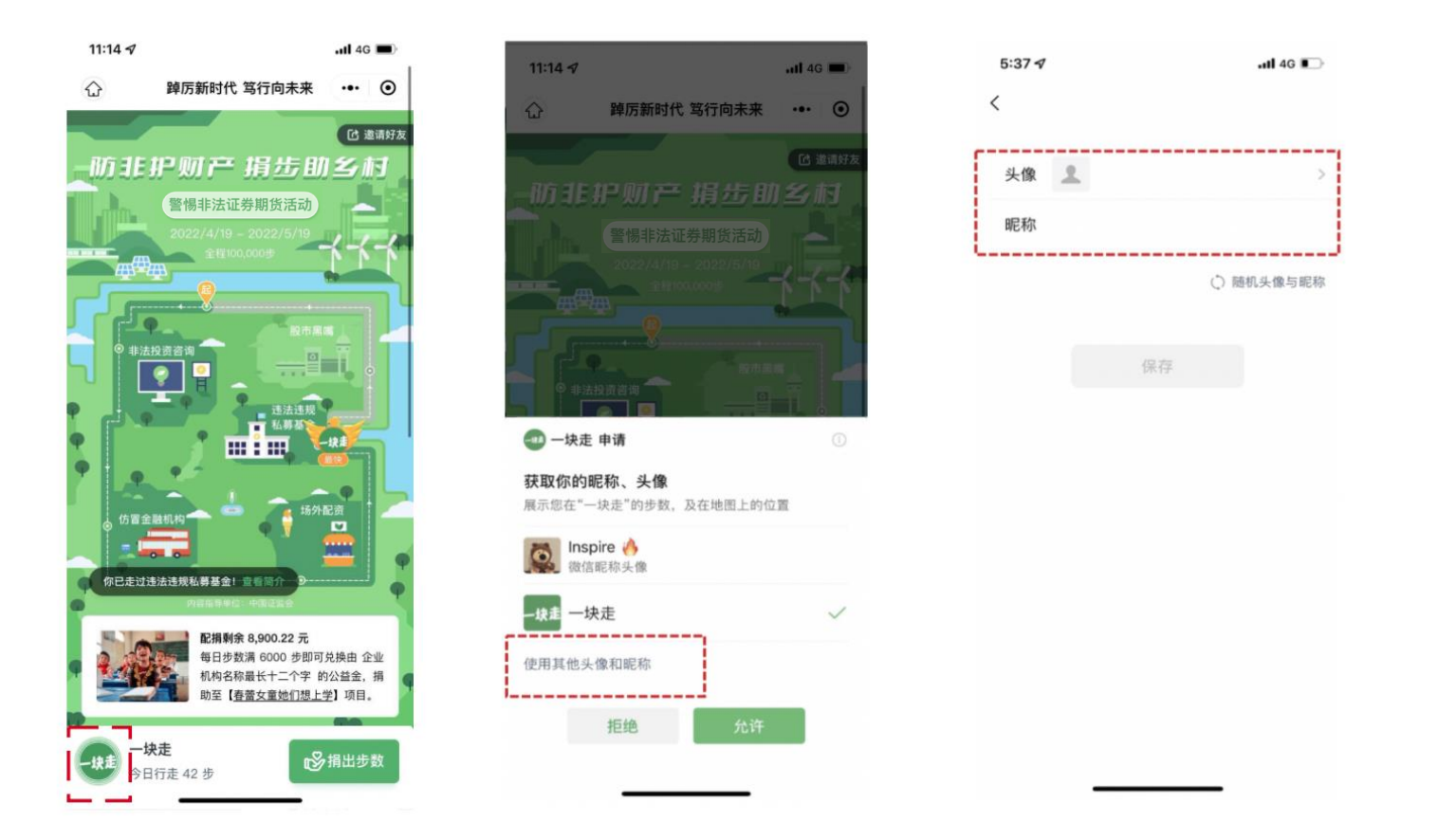

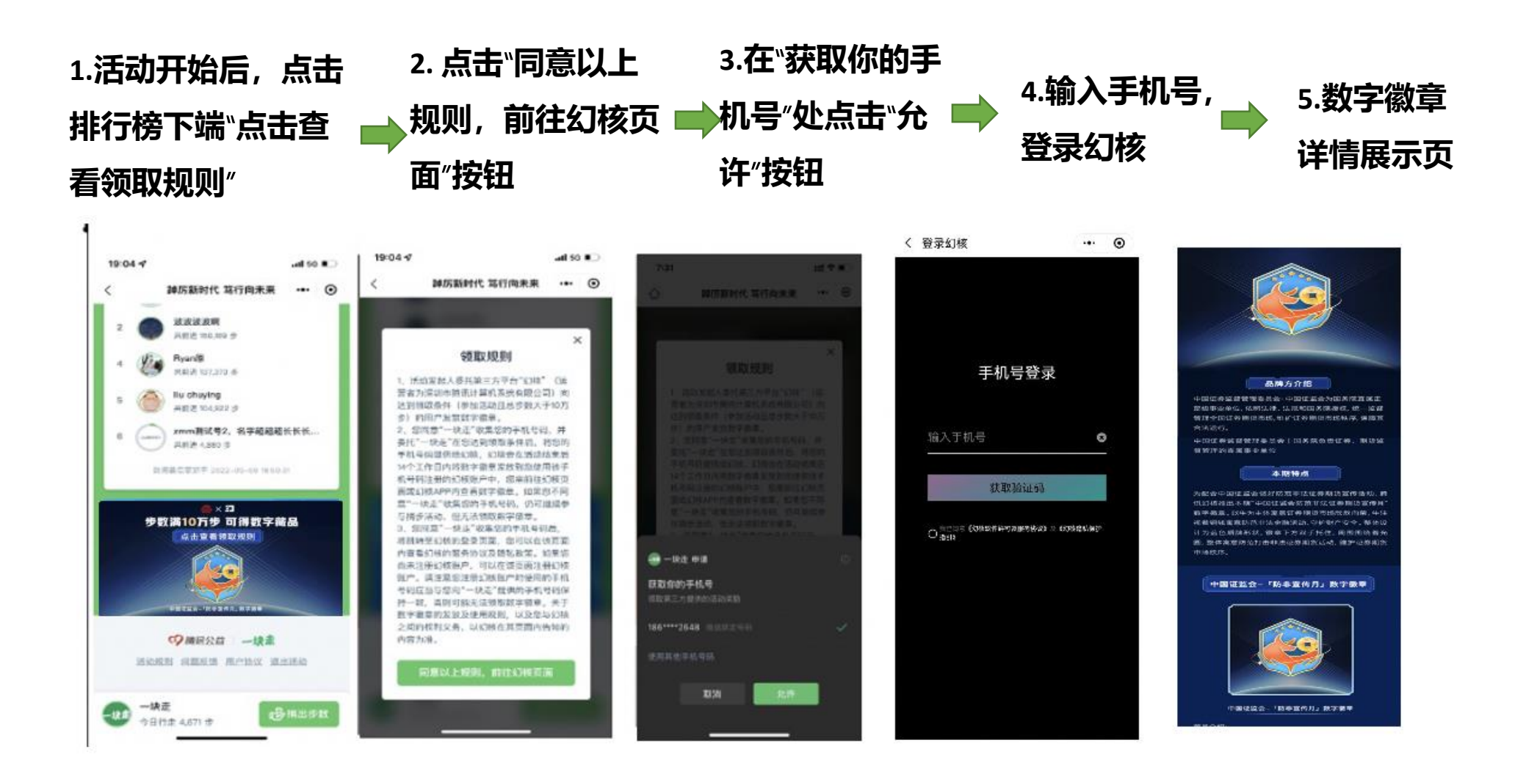

完成以上操作并累计完成规定步数后数字徽章将在活动结束后14个工作日内发放到您的幻核账户内,届时可登录 https://huanhe.qq.com/dist/boss.html#/index/home\_进行查看

# 13、活动分享方法

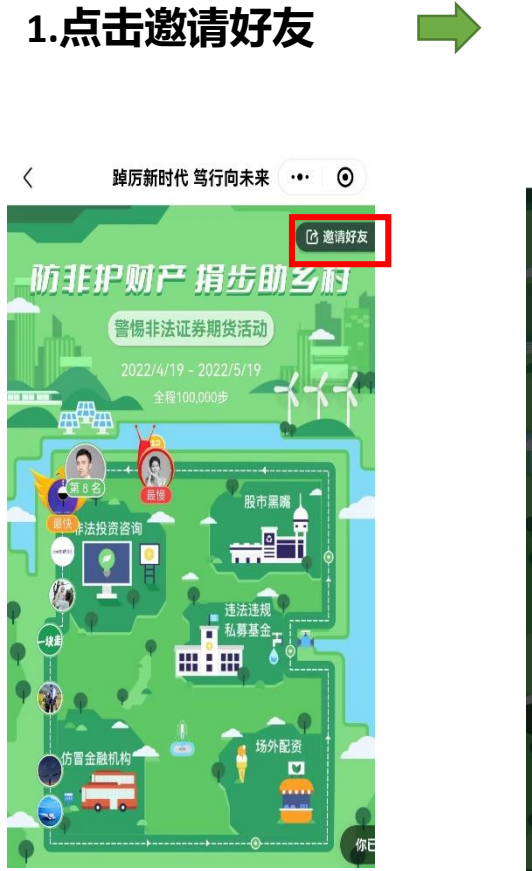

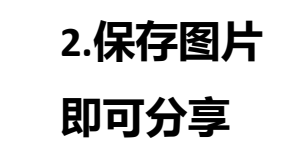

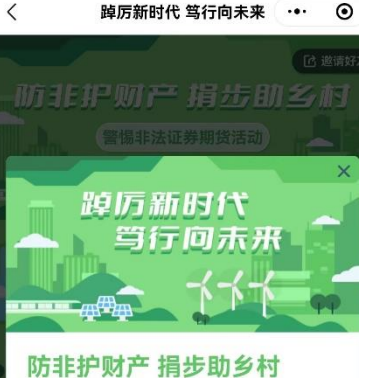

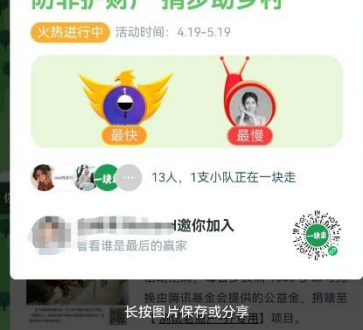

#### 活动期间,参与者可通过"一块走"小程 序进行,点击右上角"邀请好友"生成海 报,保存图片后可进行分享。